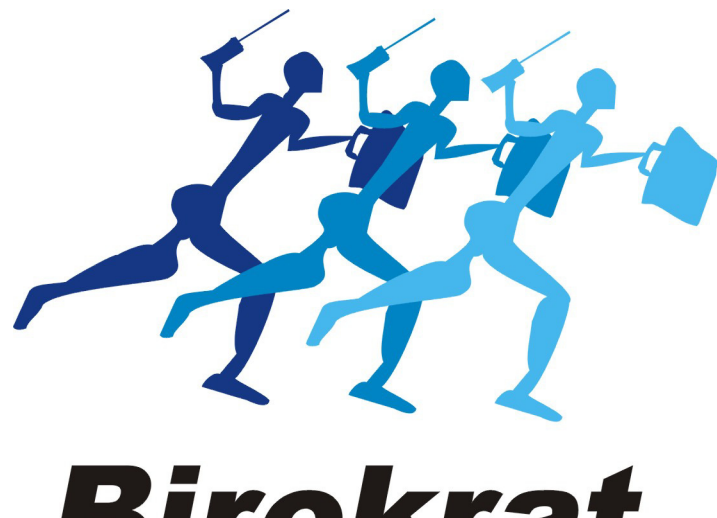

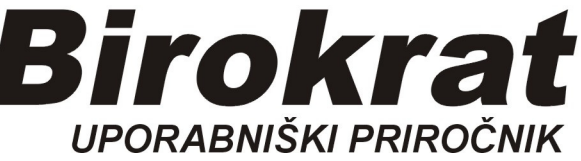

# Segmentno navodilo

# Servisni delovni nalog AVTOMEHANIK

# IZDELAVA RAČUNA (gotovina, na odlog plačila)

## Odprt imamo izdelan in zaključen Delovni nalog

#### Izdelava Računa, plačanega z GOTOVINO

OPOMBA (registrirana mora biti Davčna blagajna za pošiljanje na FURS!)

#### Klikni na gumb Račun

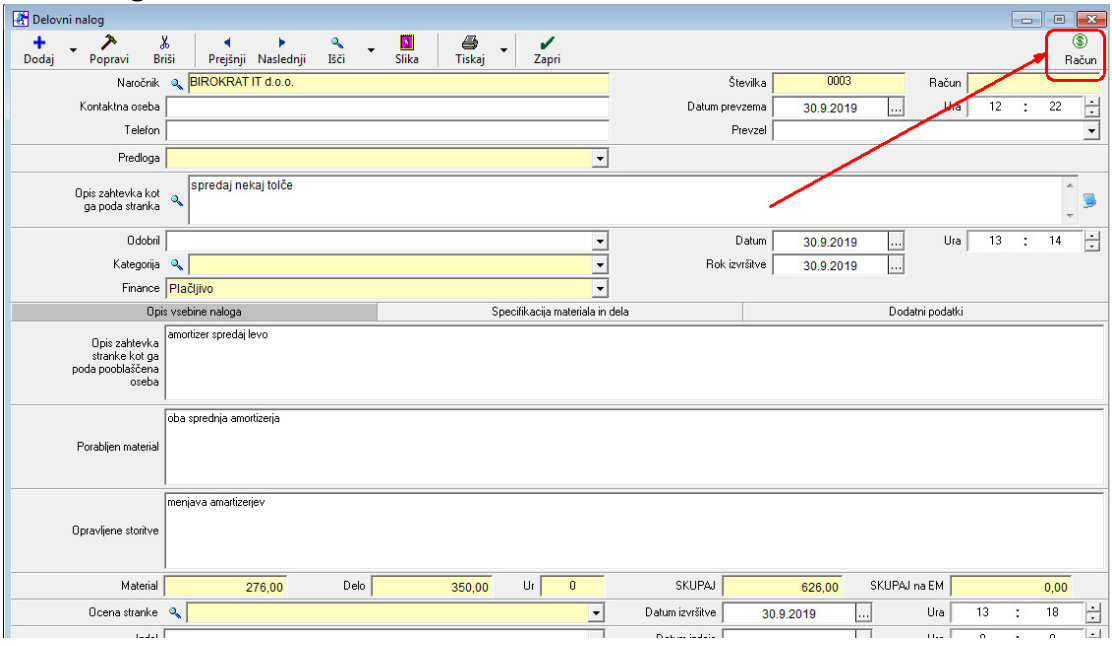

Odpre se okno Način plačila, z miško izberi *Gotovinsko*, Plačilo potrdi z gumbom Zelena kljukica - potrdi

| AVTOSERVI                   | S Sifran <u>t</u> i Okna |                                       |                                                |
|-----------------------------|--------------------------|---------------------------------------|------------------------------------------------|
| č                           |                          |                                       |                                                |
| pravi Bi                    | ∦                        | Plačilo                               | (B)<br>Račun                                   |
| Naročnik                    | BIROKRAT IT d.o.o.       | Potrdi Prekini (ESC)                  | Številka 0003 Račun                            |
| aktna oseba<br>Telefon      |                          | Gotovinsko                            | Kun prevzema 30.9.2019 Ura 12 22 -   Prevzel • |
| Predloga                    |                          |                                       |                                                |
| ahtevka kot<br>oda stranka  | spredaj nekaj tolče      | PREJETO 0,00                          | * 33                                           |
| 0 dobril                    |                          | I mesana piacia<br>ZAVRČILO           | Daton 30.9.2019 Ura 13 : 14 🕂                  |
| Kategorija                  | ٩                        |                                       | Rok izvršitve 30.9.2019                        |
| Finance                     | Plačljivo                | 0,00                                  |                                                |
| Opi                         | is vsebine naloga        | Ima/DČ 0002                           | Dodatni podatki                                |
| xis zahtevka<br>anke kot ga | amortizer spredaj levo   | BIROKRAT IT d.o.o.                    | 1. izberi Gotovinsko plačilo                   |
| oseba                       |                          | · · · · · · · · · · · · · · · · · · · |                                                |
| djen material               | oba sprednja amortizerja | Uvodni tekst 🔍 🗸                      | 2. plačilo potrdi z gumbom<br>Potrdi           |
|                             | menjava amartizerjev     |                                       |                                                |
| jene storitve               |                          | Konžni laket ja                       |                                                |
| Material                    | 276,00                   |                                       | PAJ 626,00 SKUPAJ na EM 0,00                   |
| ena stranke                 | 2                        | -                                     | tve 30.9.2019 Ura 13 : 18 -                    |
| Izdal                       |                          | ▼ Uatum :                             | Claje Ura 0 : 0 :                              |
| nba stranke                 |                          |                                       |                                                |

Natisne se Račun z EOR in ZOI kodo, kot potrdilo, da je račun fiskaliziran, oz. poslan in potrjen na FURS.

# Izdelava računa, plačanega na ODLOG PLAČILA

#### Klikni na gumb Račun

| 🖁 Delovni nalog 📃 📃 |                                                                                                    |                                                                 |                              |                                                                          |      |  |  |  |
|---------------------|----------------------------------------------------------------------------------------------------|-----------------------------------------------------------------|------------------------------|--------------------------------------------------------------------------|------|--|--|--|
| +                   | . > >                                                                                               | * * * ~                                                         | • 🔟 🖨 • 🖌                    |                                                                          | 8)   |  |  |  |
| Dodaj               | Popravi Br                                                                                          | iši Prejšnji Naslednji Išči                                     | Slika Tiskaj Zapri           | Ra                                                                       | ačun |  |  |  |
|                     | Naročnik                                                                                            | SIROKRAT IT d.o.o.                                              |                              | Številka 0003 Račun                                                      |      |  |  |  |
|                     | Kontaktna oseba                                                                                     | <u> </u>                                                        |                              | Datum prevzema 30.9.2019 12 : 22                                         | ÷    |  |  |  |
|                     | Telefon                                                                                             |                                                                 |                              | Prevzel                                                                  | -    |  |  |  |
|                     | Predloga                                                                                            |                                                                 | •                            |                                                                          |      |  |  |  |
|                     | Opis zahtevka kot<br>ga poda stranka                                                                | spredaj nekaj tolče                                             |                              | , i i i i i i i i i i i i i i i i i i i                                  | 3    |  |  |  |
|                     | Odobril                                                                                             |                                                                 | •                            | Datum 30.9.2019 Ura 13 : 14                                              | ÷    |  |  |  |
|                     | Kategorija                                                                                          | 2                                                               | •                            | Rok izvršitve 30.9.2019                                                  |      |  |  |  |
|                     | Finance                                                                                             | Plačljivo                                                       | •                            |                                                                          |      |  |  |  |
| Opis vsebine naloga |                                                                                                    |                                                                 | Specifikacija materiala in d | dela Dodatni podatki                                                     |      |  |  |  |
|                     | Opis zahtevka<br>stranke kot ga                                                                     | amortizer spredaj levo                                          |                              |                                                                          |      |  |  |  |
|                     | poda pooblaščena<br>oseba                                                                           |                                                                 |                              |                                                                          |      |  |  |  |
|                     | poda pooblaščena<br>oseba<br>Porabljen material                                                     | oba sprednja amortizerja                                        |                              |                                                                          |      |  |  |  |
|                     | poda pooblaščena<br>oseba<br>Porabljen material<br>Opravljene storitve                              | oba sprednja amortizerja<br>menjava amartizerjev                |                              |                                                                          |      |  |  |  |
|                     | poda pooblaščena<br>oseba<br>Porabljen material<br>Opravljene storitve<br>Material                  | oba sprednja amortizerja<br>menjava amartizerjev<br>276,00 Delo | 350,00 Ur 0                  | SKUPAJ 626,00 SKUPAJ na EM 0.00                                          |      |  |  |  |
|                     | poda pooblaščena<br>oseba<br>Porabljen material<br>Opravljene storitve<br>Material<br>Ocena stranke | oba sprednja amortizerja<br>menjava amartizerjev<br>276,00 Delo | 350,00 Ur 0                  | SKUPAJ 626,00 SKUPAJ na EM 0.00   Datum izvršitve 30.9.2019  Ura 13 : 18 |      |  |  |  |

Odpre se okno Način plačila, z miško izberi **Dobavnica,** Plačilo potrdi z gumbom Zelena kljukica - potrdi

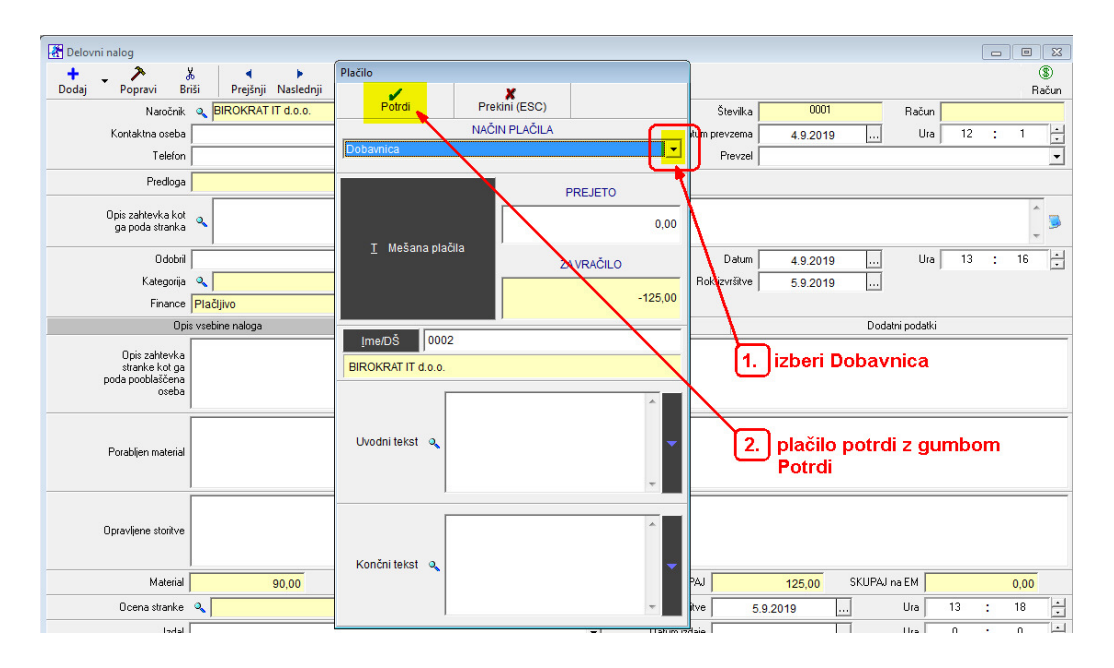

V ozadju so se podatki shranili, da se lahko prenesejo na račun.

## Izdelava računa iz Dobavnice

## Meni AVTOSERVIS (SERVIS) -Blagajna -skupinski zaključek dobavnic

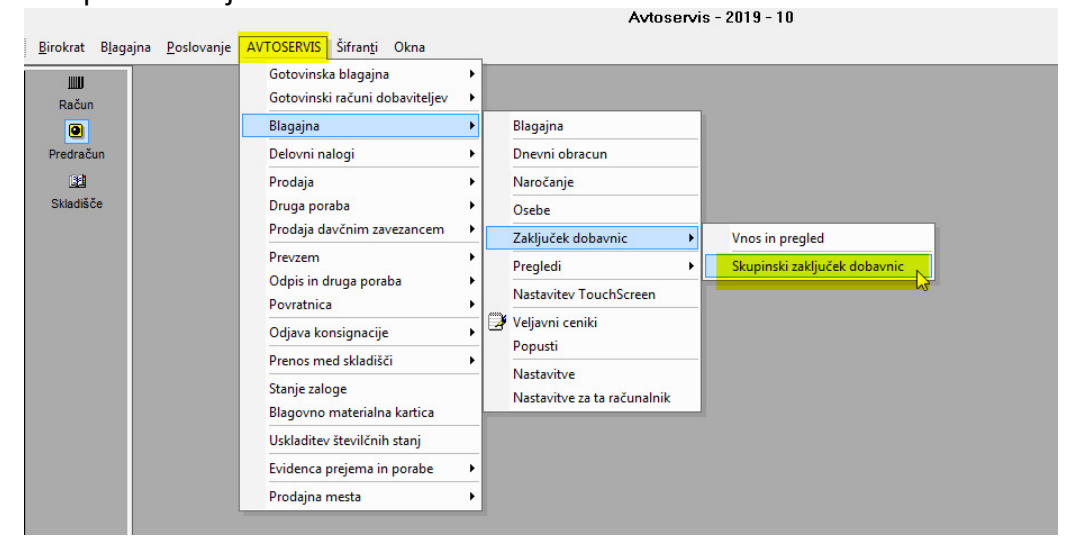

Odpre se okno Zaključek dobavnic,

- 1. Vklopi, oz izklopi kljukice, kot je na sliki
- 2. Pritisni gumb Prikaži
- 3. pritisni gumb Obračunaj

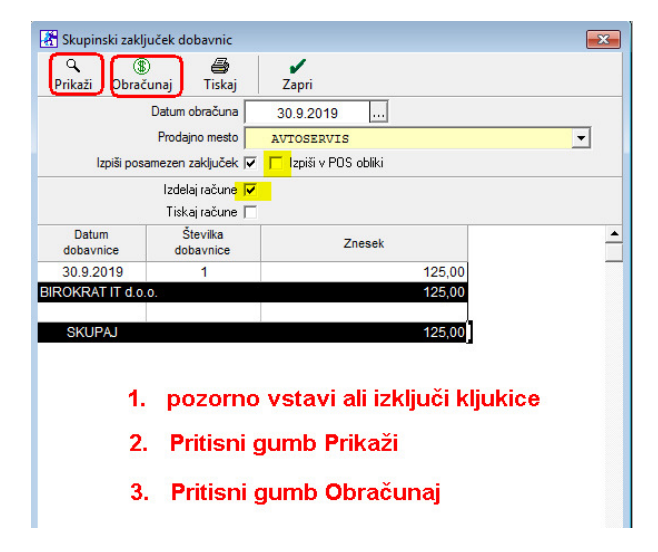

Račun se formira v meniju **Poslovanje**. Tam ga odpremo, po potrebi popravimo datum valute, ga natisnemo.